## Installazione PWA su dispositivi IOS

- 1. Aprire il browser Safari ed inserire il seguente URL nella barra dell'indirizzo: <u>https://cifreincomune.infocamere.it</u>
- 2. Premere il pulsante *Condividi* (rif. 1 sotto) ed aggiungere la schermata alla Home tramite tasto "*Aggiungi a Home*" (rif. 2 sotto) confermando tramite "*Aggiungi*" (rif. 3 sotto)
- 3. Nella schermata principale dell'iPhone o iPad sarà presente il link per accedere all'app cifreInComune.

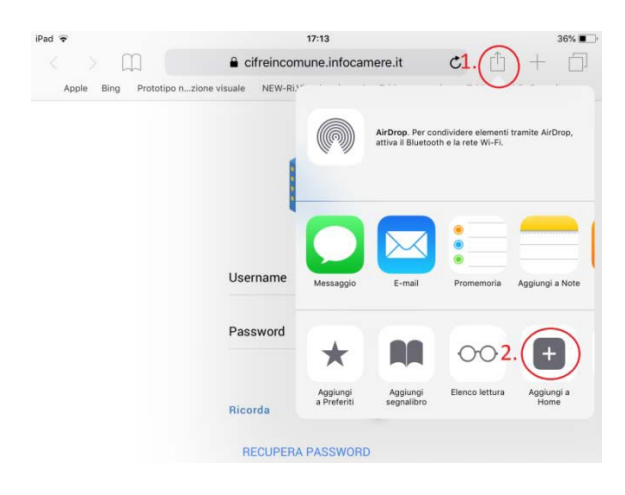

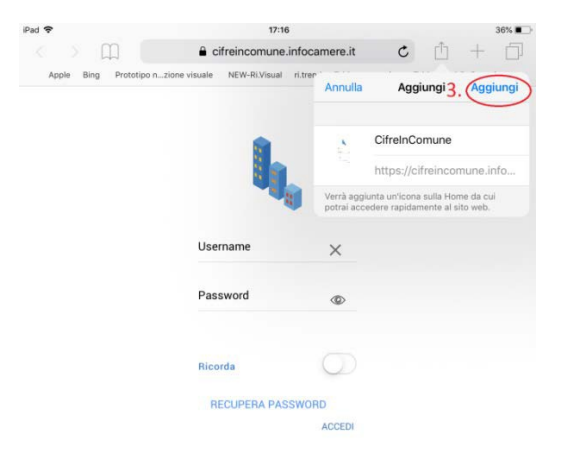

## Installazione PWA su dispositivi Android

- Aprire il browser Chrome ed inserire il seguente URL nella barra dell'indirizzo: <u>https://cifreincomune.infocamere.it</u>
- Premere sul "Aggiungi CifreInComune alla schermata Home" che comparirà in basso (rif. 1 sotto).
- Qualora il pulsante "Aggiungi CifreInComune alla schermata Home" non dovesse comparire, dal menù laterale di Chrome, selezionare l'opzione "Aggiungi a schermata Home" (rif. 2 sotto).
- Premere il pulsante *"Installa"* per installare l'app. Nella schermata principale dello smarthphone sarà presente il link per accedere all'app cifreInComune.

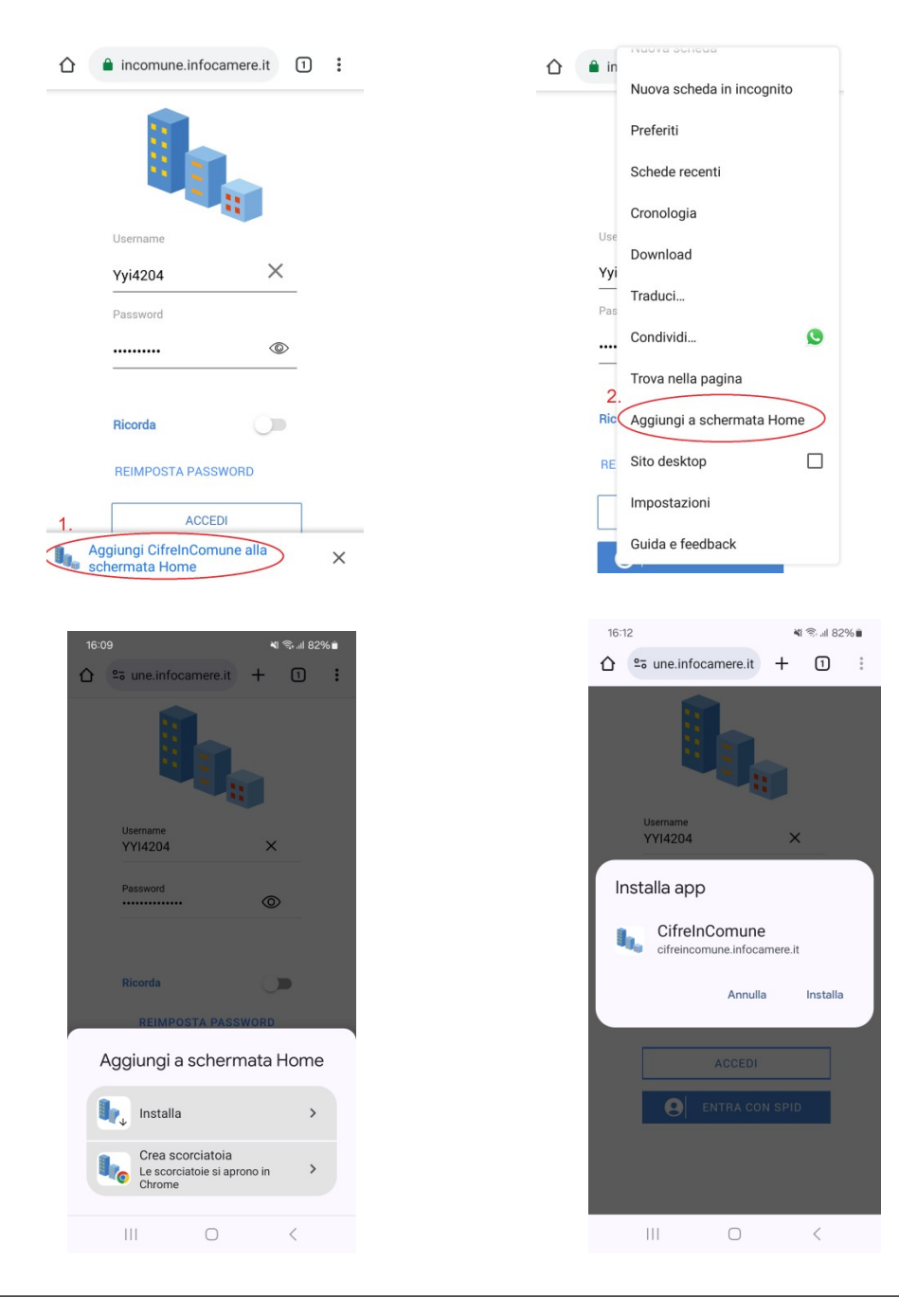